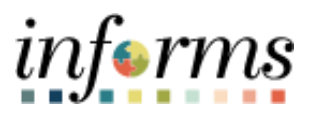

## **Miami-Dade County**

Retroactive Process to Update Job Data Job Aid

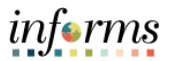

## **DESCRIPTION**

This job aid is for Central HR.

The purpose of this job aid is to help Central HR approve the position data and manually make changes to job data to sync with position changes in INFORMS.

Central HR will need to manually process job data changes triggered by position changes that are effective prior to the most current effective date on job data.

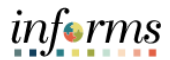

## **APPROVING THE POSITION DATA**

| Step |                                                                                                    |                                                  | Action                                              |                          |  |  |  |  |  |  |  |
|------|----------------------------------------------------------------------------------------------------|--------------------------------------------------|-----------------------------------------------------|--------------------------|--|--|--|--|--|--|--|
|      | Log into INFORM                                                                                                    | 1S.                                              |                                                     |                          |  |  |  |  |  |  |  |
|      | • Select Approvals from the Home screen.                                                                                                    |                                                  |                                                     |                          |  |  |  |  |  |  |  |
|      |                                                                                                    |                                                  | HOME                                                | A 1                      |  |  |  |  |  |  |  |
|      | Finance / Supply Chain (FSCM)                                                                                                    | Approvals                                        | Budget                                              | Scorecard                |  |  |  |  |  |  |  |
| 1.   | × ×<br>• <u>6</u><br>× ×                                                                                                    |                                                  | 49                                                  |                          |  |  |  |  |  |  |  |
|      | Select Manage Position.                                                                                                    |                                                  |                                                     |                          |  |  |  |  |  |  |  |
|      |                                                                                                    |                                                  |                                                     | inf∈rm                   |  |  |  |  |  |  |  |
|      | C HOME                                                                                                    | P                                                | ending Approvals                                    | A 🗣 : :                  |  |  |  |  |  |  |  |
|      | View By Type 👻                                                                                                    | Ŧ                                                |                                                     |                          |  |  |  |  |  |  |  |
| 2    | ( All 49                                                                                                    | All                                              |                                                     | 49 rows                  |  |  |  |  |  |  |  |
| 2.   | 5 DPR Salary Change                                                                                                    | Manage Position<br>FIRE CAPTAIN                  | Position Number 00007331<br>Position Data Update    | Routed > 05/02/2022      |  |  |  |  |  |  |  |
|      | Manage Position (48)                                                                                                    | DPR Salary Change<br>Hermogenes Abad<br>00205675 | Reason - Other                                      | Routed<br>05/02/2022 >   |  |  |  |  |  |  |  |
|      |                                                                                                    | Manage Position<br>SEAPORT BILLING SUPERVISOR    | Position Number 00013267<br>Position Data Update    | Routed > 05/02/2022      |  |  |  |  |  |  |  |
|      | Check the box next to the                                                                                                    | position that needs t                            | o be approved.                                      |                          |  |  |  |  |  |  |  |
|      | мамираре                                                                                                    |                                                  |                                                     | informs                  |  |  |  |  |  |  |  |
|      |                                                                                                    | P                                                | ending Approvals                                    | <b>* &gt;</b> : <b>≡</b> |  |  |  |  |  |  |  |
|      | View By Type 🗸                                                                                                    | T                                                |                                                     | Approve Deny             |  |  |  |  |  |  |  |
| 3.   | ( All ( 49)                                                                                                    | Manage Position                                  |                                                     | 10                       |  |  |  |  |  |  |  |
|      | The state of the state of the s |                                                  |                                                     | 40 rows                  |  |  |  |  |  |  |  |
|      | Manage Position 48                                                                                                    | Manage Position<br>FIRE CAPTAIN                  | Position Number 00007331<br>Position Data Update    | Routed > 05/02/2022      |  |  |  |  |  |  |  |
|      |                                                                                                    | Manage Position     SEAPORT BILLING SUPERVIS     | Position Number 00013267<br>OR Position Data Update | Routed > 05/02/2022      |  |  |  |  |  |  |  |

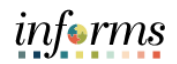

| ( | Click View Position D                                                                                                    | etail                                                                 |                    |                |             |                  |              |          |
|---|----------------------------------------------------------------------------------------------------|-----------------------------------------------------------------------|--------------------|----------------|-------------|------------------|--------------|----------|
|   | C Pending Approvals                                                                                                    |                                                                       | м                  | anage Position |             |                  | <b>*</b> Q ( | 99 : ≣   |
|   | Position Number 00013267                                                                                                    |                                                                       |                    |                |             |                  | Approve Deny | Pushback |
|   | Intel SEAPORT BILLING SUPER                                                                                                    | RVISOR                                                                |                    |                |             |                  |              |          |
|   |                                                                                                    | Effectiv                                                              | re Date 04/01/22   |                |             |                  |              |          |
|   |                                                                                                    | Effective Seg                                                         | quence 0           |                |             |                  |              |          |
|   | Proposed Changes                                                                                                    |                                                                       |                    |                |             |                  |              | _        |
|   | Description                                                                                                    |                                                                       | Proposed           |                |             | Current          |              |          |
|   | Reason Code                                                                                                    |                                                                       | UPD                |                |             | CNV              |              |          |
|   | Location Code                                                                                                    |                                                                       | AV00000048         |                |             | SP0000003        |              |          |
|   | Additional Details                                                                                                    |                                                                       |                    |                |             |                  |              |          |
|   | Approver Comments                                                                                                    |                                                                       |                    |                |             |                  |              |          |
|   |                                                                                                    |                                                                       |                    |                |             |                  |              |          |
|   | Scroll down                                                                                                    | to Budget a                                                           | nd Incumbents.     |                | -           |                  |              |          |
|   |                                                                                                    |                                                                       | Vie                | w Positi       | ion         | <b>^</b>         | Q 💯          | : 📠      |
|   | Position Numbe                                                                                                    | er 00013267                                                           |                    |                |             |                  |              |          |
|   | Headcount Statu                                                                                                    | s Overallocate                                                        | d                  |                |             |                  |              |          |
|   | Current Head Coun                                                                                                    | it 1 of 0                                                             |                    |                |             |                  |              |          |
|   |                                                                                                    |                                                                       |                    |                |             |                  |              | _        |
|   | Work Location                                                                                                    |                                                                       |                    |                |             |                  |              |          |
|   | Reg Region                                                                                                    | USA                                                                   | United States      |                | Company     | MDC              | Miami Dade ( | County   |
|   | Department                                                                                                    | SP05010000                                                            | FINANCE OFFICE     |                | Dot-Line    |                  |              |          |
|   | Location /                                                                                                    | AV00000048                                                            | Opa Locka Airport  |                | Security    |                  |              |          |
|   | Reports To                                                                                                    | 00013263                                                              | DEPT ASSISTANT     | CONTRO         | Clearance   | ew Current Incun | bents        |          |
|   | Supervisor Lvl                                                                                                    | 12                                                                    | Supervisor Classes | 3              |             |                  |              |          |
|   | Salary Plan Inform                                                                                                    | nation                                                                |                    |                |             |                  |              |          |
|   | Salary Flammon                                                                                                    | ladon                                                                 |                    |                |             |                  |              | _        |
|   | Pay Plan                                                                                                    |                                                                       |                    |                | Grade       | 139              |              |          |
|   |                                                                                                    |                                                                       |                    |                |             |                  |              |          |
|   | Salary Admin<br>Plan                                                                                                    | к                                                                     |                    |                | Step        |                  |              |          |
|   | Salary Admin<br>Plan<br>Standard Hours                                                                                              | K<br>80.00                                                            |                    |                | Step        |                  |              |          |
|   | Salary Admin<br>Plan<br>Standard Hours                                                                                              | К<br>80.00<br>Р                                                       | Piwookky           |                | Step        |                  |              |          |
|   | Salary Admin<br>Plan<br>Standard Hours 3<br>Work Period 1                                                                           | К<br>80.00<br>В                                                       | Biweekly           | -              | Step        |                  |              |          |
|   | Salary Admin<br>Plan<br>Standard Hours<br>Work Period                                                                               | K<br>80.00<br>B<br>Mon Tu                                             | Biweekly<br>ie Wed | Thu            | Step<br>Fri | Sat              | Sun          |          |
|   | Salary Admin<br>Plan<br>Standard Hours<br>Work Period<br>USA                                                                        | K<br>80.00<br>B<br>Mon Tu                                             | Biweekly<br>le Wed | Thu            | Step<br>Fri | Sat              | Sun          |          |
|   | Salary Admin<br>Plan<br>Standard Hours<br>Work Period<br>USA<br>Specific Inform                                                     | K<br>80.00<br>B<br>Mon Tu<br>ation                                    | Biweekly<br>le Wed | Thu            | Step<br>Fri | Sat              | Sun          |          |
|   | Salary Admin<br>Plan<br>Standard Hours<br>Work Period<br>USA<br>Specific Inform<br>Education and                                    | K<br>80.00<br>B<br>Mon Tu<br>ation<br><u>Government</u>               | Biweekly<br>le Wed | Thu            | Step<br>Fri | Sat              | Sun          |          |
|   | Salary Admin<br>Plan<br>Standard Hours &<br>Work Period I<br>USA<br>Specific Inform<br>Education and<br>Budget and Inc              | K<br>80.00<br>B<br>Mon Tu<br>ation<br>Government<br>umbents           | Biweekly<br>le Wed | Thu            | Step<br>Fri | Sat              | Sun          |          |
|   | Salary Admin<br>Plan<br>Standard Hours<br>Work Period<br>USA<br>Specific Inform<br>Education and<br>Budget and Inc<br>Summary of Ch | K<br>80.00<br>B<br>Mon Tu<br>ation<br>Government<br>umbents<br>ianges | Biweekly<br>le Wed | Thu            | Step        | Sat              | Sun          |          |

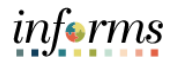

| 6. | Earnings<br>Deductions<br>Tax<br>Update<br>Incumbents<br>Include Salary<br>Plan/Grade<br>Force Update for<br>Title Changes<br>Current Incum<br>Name $\diamond$<br>Angela Simons | 0.000<br>0.000<br>Ves<br>No<br>No<br>Empl ID<br>00002092 0      | Full/Part Stnd<br>⇔ Hrs/Wk<br>↓<br>Full-Time 80.00           | Cdn Tax       0.000         Total       0.00         Biffective Date ◇       Action ◇ ·         05/02/2022       Data Change | Action Reason $\Diamond$ F<br>Employee Class Change | Dveri<br>Posit<br>Jata |
|----|----------------------------------------------------------------------------------------------------|-----------------------------------------------------------------|--------------------------------------------------------------|----------------------------------------------------------------------------------------------------|-----------------------------------------------------|------------------------|
| 7. | Click Approve.                                                                                                    | Effective Date 040<br>Effective Sequence 0<br>Action Reason UPD | Manage<br>1/22<br>Proposed<br>2022-05-02<br>UFD<br>AV0000048 | Position<br>Currer<br>2020-0<br>CNV<br>SP000                                                                                 | Approve C<br>4<br>9-24<br>00003                     | Rmy Pushback           |
| 8. | <ul> <li>Enter Approver C</li> <li>Click Submit.</li> </ul>                                                                                                    | Omments.                                                        | App<br>to approve this requirements                          | rove<br>Jest.                                                                                                    | Submit                                              |                        |

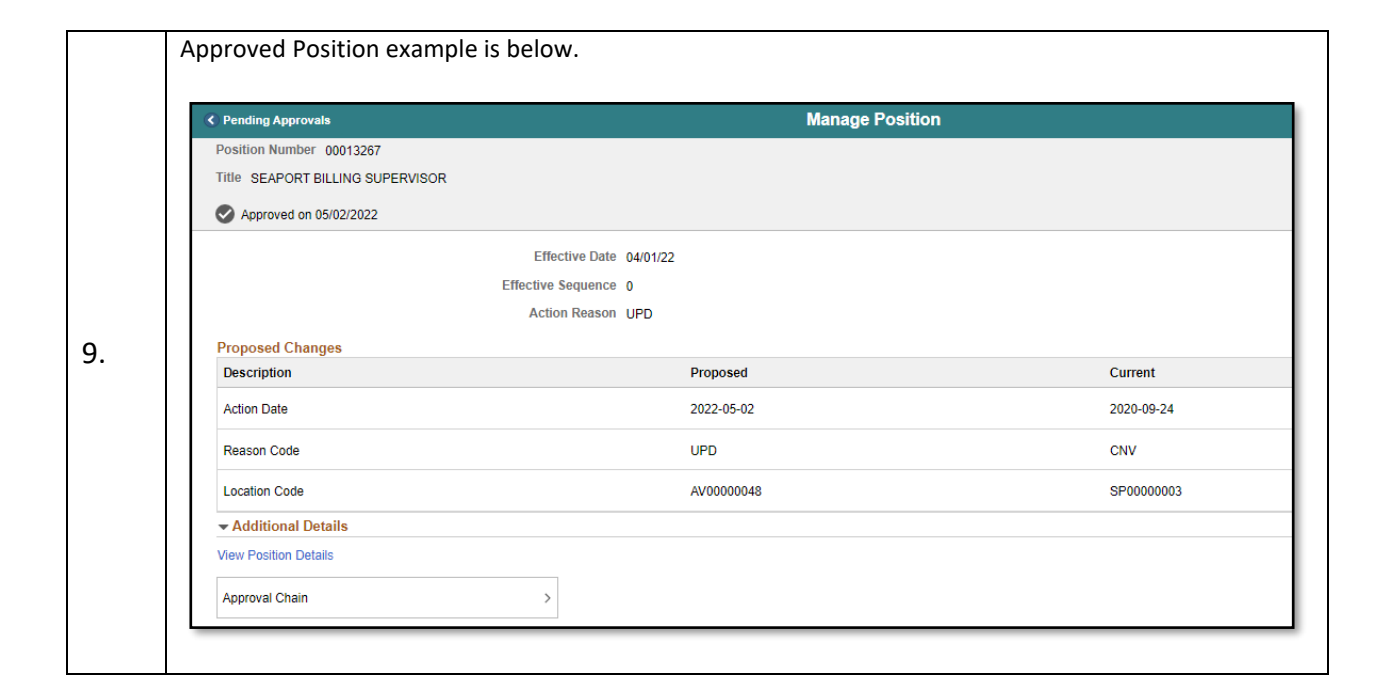

informs

## HR – RETROACTIVE PROCESS TO UPDATE JOB DATA

| Step |                               | <i>I</i>                            | Action                |                |
|------|-------------------------------|-------------------------------------|-----------------------|----------------|
|      | Select Human Resources(HC     | С <b>М)</b> from the <b>Home</b> so | OME                   | 1              |
| 10.  | Finance / Supply Chain (FSCM) | Approvals                           | Budget                | Scorecard      |
|      | Employee Self-Service         | Manager Self-Service                | Human Resources (HCM) | Learning (ELM) |

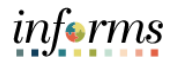

|     | Select | t HR Administation.                                                   |             |                                                 |                                                   |                                         |       |
|-----|--------|-----------------------------------------------------------------------|-------------|-------------------------------------------------|---------------------------------------------------|-----------------------------------------|-------|
|     | E F    |                                                                       |             | Human Reso                                      | ources (HCM)                                      | ŕ                                       |       |
|     |        | Recruiting                                                            |             | DPR Self-Service                                | Forms and Approval - HR Forms                     | Compensation Administration             |       |
| 11  |        |                                                                       |             |                                                 |                                                   |                                         |       |
| 11. |        | Benefits Administrator                                                |             | Time and Absence                                | HR Administration                                 | Company Directory                       |       |
|     |        | Enter the informa<br>Check <b>Include Hi</b><br>Click <b>Search</b> . | atio<br>sto | on of the employee wh<br>ry and Correct History | ose record should be u<br>r checkboxes since a ro | updated.<br>w is being added to the his | tory. |
|     |        | Human Resources (HCM)                                                 |             |                                                 | HR Administ                                       | ration                                  |       |
|     | -      | Job Information                                                       | ^           | Job Data                                        |                                                   |                                         |       |
|     |        | Workforce Job Summary                                                 |             | Enter any information you have and c            | ick Search. Leave fields blank for a list of      | f all values.                           |       |
|     |        | Manage Employee Profile                                               |             | Search Criteria                                 | yword Search                                      |                                         |       |
|     |        | Meadcount                                                             | ~           | Empl ID begins                                  | with 🗸                                            |                                         |       |
| 12. | 4      | Labor Administration                                                  | ~           | Empl Record =                                   | ·                                                 |                                         |       |
|     | 1      | R Configuration                                                       | ~           | Name begins                                     | with V Robert                                     |                                         |       |
|     | 4      | Dotted Line                                                           |             | Last Name begins                                | with 🗸                                            |                                         |       |
|     |        | Export Org Chart                                                      |             | Second Last Name begins                         | with 🗸                                            |                                         |       |
|     | 1      | 🙀 OnBoarding                                                          | ~           | Alternate Character Name begins                 | with V                                            |                                         |       |
|     |        | 🔬 OffBoarding                                                         | ~           | Middle Name begins                              | swith ✔<br>Case Sensitive                         |                                         |       |
|     |        |                                                                       | _           | Search Clear Basic Sear                         | ch 🖉 Save Search Criteria                         |                                         |       |

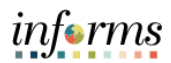

|     | Click the arrow                   | ow to navigate to the page where an additional row is needed.                                                    |          |
|-----|-----------------------------------|----------------------------------------------------------------------------------------------------|----------|
|     | Click the + ne                    | ext to <b>Go To Row</b> .                                                                                        |          |
|     | <ul> <li>Enter the Eff</li> </ul> | fective Date.                                                                                                    |          |
|     | Change the                        | Action to Position Change.                                                                                       |          |
|     | Change the I                      | Reason to Position Data Update or appropriate Action Reason Code for Actio                                       | n        |
|     | Position Cha                      | ange.                                                                                                    |          |
|     | Click Position                    | n Number, then select another field so Positions Data can update.                                                |          |
|     |                                   |                                                                                                    |          |
|     | (C) Human Resources (HCM)         | HR Administration A C 🛩                                                                                          | alize Pa |
|     | Job Information                   | Work Location         Job Information         Job Labor         Payroll         Salary Plan         Compensation | - 11     |
| 12  | Job Data                          | Roberta Bethel Empl ID 00315824                                                                                  |          |
| 15. | Workforce Job Summary             |                                                                                                    | _        |
|     | Manage Employee Profile           | Work Location Details (2)                                                                                        | -        |
|     | Meadcount ~                       | "Effective Date 10/01/2021 💼 Go To Row 🕇 -                                                                       | -        |
|     | 🕹 Labor Administration 🗸 🗸        | Effective Sequence 0 *Action Position Change v                                                                   |          |
|     | R Configuration V                 | HR Status Active Poston Data Update.                                                                             |          |
|     | La Dotted Line                    | History                                                                                                    |          |
|     | 👫 Export Org Chart                | Position Number 00002663 Q CORRECTIONAL OFFICER                                                                  |          |
|     | 😟 OnBoarding 🗸 🗸                  | Position Entry Date 02/22/2016                                                                                   |          |
|     | 🔬 OffBoarding 🗸 🗸                 | Regulatory Region USA United States                                                                              |          |
|     |                                   | Company MDC Miami Dade County                                                                                    |          |
|     |                                   |                                                                                                    |          |
|     | Update Job I                      | Data: Insert a new Effective Date, same effective date which is used on the Po                                   | sition   |
|     | Data change                       | 25.                                                                                                    |          |
|     | If Effective D                    | Date on Job Data already exists, then add the new row with the same Effective                                    | e Date   |
|     | with an Effec                     | ctive Sequence of 1.                                                                                             |          |
|     | Work Location                     | rmation Job Labor Payroll Salary Plan Compensation                                                               | Persc    |
|     |                                   | 5                                                                                                    |          |
|     | Roberta Bethel<br>Employee        | Empl ID 00315824<br>Empl Record 0                                                                                |          |
| 14. |                                   |                                                                                                    |          |
|     | Work Location Details (2)         |                                                                                                    | 14       |
|     | *Effective Date                   | te 10/01/2021 🗰 Go To Row 🛨                                                                                      | -        |
|     | Effective Sequence                | ce 0 *Action Data Change 🗸                                                                                       |          |
|     | HR Status                         | Is Active Reason Conversion 🗸                                                                                    |          |
|     | Payroll Status                    | Is Active *Job Indicator Primary Job                                                                             |          |
|     |                                   | History Ü                                                                                                    |          |
|     |                                   |                                                                                                    |          |

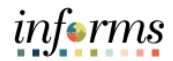

|     | • Enter the Effective Date, same as Position Data Changes.                                                          |
|-----|----------------------------------------------------------------------------------------------------|
|     | • Change the <b>Effective Sequence</b> as 2 rows have the same effective date.                                      |
|     | Change the Action to Position Change.                                                                               |
|     | Change the <b>Reason</b> to <b>Position Data Update</b> .                                                           |
|     | • Select the <b>Action</b> of position change and corresponding reason. All the information from <b>Position</b> is |
|     | carried to <b>Job</b> on that effective date.                                                                       |
|     | Click on Override Position Data.                                                                                    |
|     | Nauttindou   Uais   Dasard                                                                                          |
|     | Work Location         Job Information         Job Labor         Payroll         Salary Plan         Compensation    |
| 15  | Roberta Bethel Empl ID 00315824                                                                                     |
| 15. | Employee Empl Record 0                                                                                              |
|     | Work Location Details ⑦ Q   I4 4 2 of 4 V > >                                                                       |
|     | *Effective Date 10/01/2021 🗰 Go To Row 🛨 🗕                                                                          |
|     | Effective Sequence 1 *Action Position Change •                                                                      |
|     | HR Status Active Reason Position Data Update                                                                        |
|     | Payroll Status Active *Job Indicator Primary Job                                                                    |
|     | History                                                                                                    |
|     |                                                                                                    |
|     |                                                                                                    |
|     | Click Use Position Data.                                                                                            |
|     |                                                                                                    |
|     | Work Location Job Information Job Labor Payroll Salary Plan Compensation                                            |
|     |                                                                                                    |
|     | Roberta Bethel Empilio 00315824<br>Employee Empi Record 0                                                           |
|     |                                                                                                    |
|     |                                                                                                    |
| 16. | *Effective Date 10/01/2021 🗰 Go To Row 🕇 🗕                                                                          |
|     | Effective Sequence 1 *Action Position Change V                                                                      |
|     | HR Status Active Reason Position Data Update 🗸                                                                      |
|     | Payroll Status Active *Job Indicator Primary Job                                                                    |
|     | History                                                                                                    |
|     | Position Number 00002063 Q CORRECTIONAL OFFICER                                                                     |
|     |                                                                                                    |
|     | Position Entry Date                                                                                                 |
|     | Position Entry Date                                                                                                 |

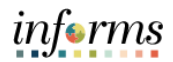

|     | <ul> <li>Update the changes made to Position Data.</li> <li>Update remaining rows, including future rows, on Job Data by clicking Override Position<br/>Data to refresh the information from Position.</li> <li>Click Override Position Data again to maintain Position and Job are in sync going forward.</li> </ul> |
|-----|----------------------------------------------------------------------------------------------------|
|     | Work Location         Job Information         Job Labor         Payroll         Salary Plan         Compensation           Roberta Bethel         Empl ID         00315824           Employee         Empl Record         0                                                                                           |
| 17. | Work Location Details ⑦ Q               1 of 4 v                                                                                                    |
|     | *Effective Date 10/04/2021 🗰 Go To Row + -                                                                                                    |
|     | Effective Sequence 0 *Action Data Change V                                                                                                    |
|     | Pavroli Status Active "Job Indicator Primary Job                                                                                                    |
|     | Current D                                                                                                    |
|     | CORRECTIONAL OFFICER                                                                                                    |
|     | Position Entry Date                                                                                                    |
|     | Click Use Position Data                                                                                                    |
|     |                                                                                                    |
|     | Work Location         Job Information         Job Labor         Payroll         Salary Plan         Compensation                                                                                                    |
|     | Roberta Bethel     Empl ID     00315824       Employee     Empl Record     0                                                                                                    |
|     | Work Location Details 💿 Q   H 4 1of 4 🕨 🕨                                                                                                    |
| 18. | *Effective Date 10/04/2021 💼 Go To Row + -                                                                                                    |
|     | Effective Sequence 0 *Action Data Change •                                                                                                    |
|     | HR Status Active Reason Conversion                                                                                                    |
|     | Payroll Status Active Sob Indicator Primary Sob                                                                                                    |
|     | Position Number 00002663 Q CORRECTIONAL OFFICER                                                                                                    |
|     | Position Entry Date 02/22/2016                                                                                                    |
|     |                                                                                                    |
| 19. | Validate the information.                                                                                                    |
|     | Click Save.                                                                                                    |